### Leavers & P45's

When an employee has worked in the current tax year and is leaving employment you are obliged by Revenue to provide them with an up-to-date P45.

There are 2 ways of generating a P45 in Micropay Professional.

- Micropay Professional prints the P45 details as a plain report and you are required to transfer the information manually to the P45 stationery.
- Customers, who are registered with Revenue Online Services (ROS), can upload to the Revenue Online Service (ROS) website and print onto Revenue stationary from there.

Marking an employee as a leaver can be recorded within the payroll in one of two ways:

- Through Timesheet Entry. This option is used when a leaver is getting paid in the period.
- Employee Details. This option is used if the employee is not getting paid in the period.

This document will show you how to:

- Mark an employee as leaving through Timesheet Entry.
- Mark an employee as leaving through the Employee Details.
- Create P45 Report.
- To generate a P45 through Revenue Online Services (ROS).

#### Mark an employee as leaving through Timesheet Entry

This option must be used if the Employee is getting paid in the period they are leaving.

- 1. Select Processing / Timesheet Entry.
- 2. Select the Employees Timesheet.
- 3. Enter the final pay details.
- 4. Select Yes in the Leaving TP drop-down box.

| - Leaving |            |  |
|-----------|------------|--|
| TP        | Yes 🗸 🗸    |  |
| Date      | 11/03/2011 |  |

Micropay Professional will automatically generate a Leaving Date, which can be amended if necessary.

#### 5. Select Save.

You have now marked the employee as a leaver.

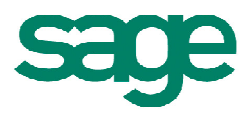

#### Mark an employee as leaving through the Employee Details

This option must be used if the Employee is not getting paid in the current period.

- If you need to generate a P45 for an employee who has left in a previous period you cannot do it through Timesheet Entry as since saving a timesheet allocates tax credits and insurance weeks.
- If the employee appears on the Gross to Nett report then the timesheet will have to be deleted.
- If you have run End of Period already then you will need to Rewind.
- If a Timesheet is saved for Employee in error go to **Processing** / **Timesheet Entry**, Select the employee and click the **Delete button** on the bottom of the timesheet. Once deleted do not save it again.

| <u>F</u> ind   |
|----------------|
| Payslip        |
| <u>D</u> elete |
| Notepad        |
| <u>S</u> ave   |

To Mark the Employee as a leaver:

- 1. Select Processing / Employee Details.
- 2. Select the correct Employees details.
- 3. Select the Tax/PRSI tab.
- 4. Enter a Finish Period.
- 5. Enter a Finish Date.
- 6. Select Save.

| Deceased      |            |
|---------------|------------|
| Finish Date   | 11/03/2011 |
| Finish Period | 10         |

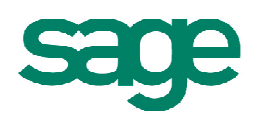

#### **Create P45 Report**

The **P45** report will only be available after the Employee is marked as leaving and the payroll is at **End of Period**.

To print the P45:

- 1. Select Reports / Payroll Reports.
- 2. Select the **Employee** tab.
- 3. Select **P45 Details** by putting a mark to the left of it.
- 4. Select **Preview** or **Print**.
- You have the option of restricting the printout to employees who left in this period only. Only do this is Employee was paid in this period.
- To restrict the printout to just one employee enter the employee number in both of the **From** and **To** fields.

| - Selection - |                   |  |
|---------------|-------------------|--|
| Sequence      | Employee Code 🛛 🔽 |  |
| From          |                   |  |
| То            |                   |  |

- 5. Click on Print.
- 6. Another screen pops up in relation to printing off a Cessation Certificate USC for the employee.

| 🙀 Payr | oll Reports                                                                                                    |
|--------|----------------------------------------------------------------------------------------------------|
| i)     | You are required to issue Certificates of Cessation to each employee leaving your employment, along with the P45.<br>Do you wish to print these certs as well? |
|        | Yes No                                                                                                    |

The system will generate a P45 and you should transfer these details onto the official Revenue P45 stationary also the USC Cessation Certificate is an official document.

### To generate a P45 through Revenue Online Services (ROS)

1. Select Reports / Payroll Reports.

P45 to ROS

- 2. Select the Employee tab.
- 3. Select **P45 Details** by putting a mark to the left of it.
- 4. Select P45 to ROS.

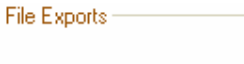

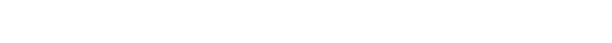

- 5. Next select either the Current Period or All Periods and select Proceed.
- 6. Save the p45 report to specified location. By default this will be a folder called Ros contained in My Documents- Micropay Reports Company I.D. folder.
- 7. To change this location, choose the arrow **beside Save In** and select the appropriate folder.
- 8. Click Save.

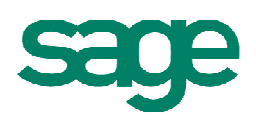

A confirmation screen will pop up to say the file has been created and a summary of the file will be given.

You now need to go to the location where the file was saved and upload this file through the Revenue Online Services.

### Things to check if a P45 will not print

- Preview the P45 first. If it previews for you check the printer setup.
- Make sure the employee is properly marked as a leaver check Employee Details for both Finish Date and Finish Period on the Tax / PRSI section.
- Make sure that the TP Only option is not marked it may be that the employee has a Finish Period that is different to the current period.
- If entering an employee number in the range fields check that it is the correct number. Try clearing both fields and then previewing the P45 to see if the employee appears then. Click the **Next** button on the preview to move onto the next employee.

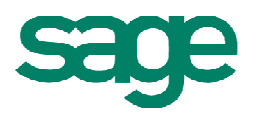